Dear Installers,

This document will guide you how to program Akuvox cloud-based intercom.

# Installer Login

After purchase Akuvox device from LTS, then you will able to receive an E-mail contain your login information of installer portal on Akuvox cloud.

Note, all cloud based Akuvox devices must have internet access to properly function. The web portal for installers: <u>https://ucloud.akuvox.com/manage</u>

| Akuvox • Administra      | tor       |  |
|--------------------------|-----------|--|
| Login                    |           |  |
| User Name Password Login | <b>11</b> |  |
|                          |           |  |

Use the initial login info from the Akuvox cloud e-mail.

To change your password, click your user name at the upper right, and "Change Password":

| <u>&amp;</u> User &Device | Firmware                                      | <b>●</b> Update                           | ⊘ Message                          | 創MAC Library    | Setting       | Subscriptions       | Payments           |       |              | Role : Single | -tenant Manager | ✓ LTS-VA ✓                                         | E+Log out |
|---------------------------|-----------------------------------------------|-------------------------------------------|------------------------------------|-----------------|---------------|---------------------|--------------------|-------|--------------|---------------|-----------------|----------------------------------------------------|-----------|
|                           | Name                                          | ••<br>Name                                | Q                                  | , Search        | Email         | User Lis<br>Address | t<br>Family Member | Phone | Created Time | Re            | iresh Add       | Change Password<br>Time Zone<br>Billing Informatio |           |
| ollow the st              | eps bel                                       | ow:                                       |                                    |                 |               |                     |                    |       |              |               |                 |                                                    |           |
| Change Password           |                                               |                                           |                                    |                 |               |                     |                    |       | ×            |               |                 |                                                    |           |
| 1<br>Step                 | )                                             | (<br>s                                    | 2)                                 |                 | -3<br>Success |                     |                    |       |              |               |                 |                                                    |           |
| * Original Password       |                                               |                                           |                                    |                 |               |                     |                    |       |              |               |                 |                                                    |           |
|                           |                                               |                                           |                                    |                 |               |                     | Ca                 | ncel  | Next         |               |                 |                                                    |           |
| Change Password           |                                               |                                           |                                    |                 |               |                     |                    |       | ×            |               |                 |                                                    |           |
| St                        | ep 1                                          | (                                         | 2<br>Step 2                        |                 | -3<br>Success |                     |                    |       |              |               |                 |                                                    |           |
| * Password                | 1                                             |                                           |                                    |                 |               |                     |                    |       |              |               |                 |                                                    |           |
| * Confirm Password        | Your passwo<br>× at least on<br>× at least on | ord must me<br>e lowercase<br>e uppercase | et three of th<br>letter<br>letter | e four terms be | elow:         |                     |                    |       |              |               |                 |                                                    |           |
|                           | A at least on                                 | e number                                  |                                    |                 |               |                     |                    |       |              |               |                 |                                                    |           |

## Single Tenant Job Setup

Akuvox cloud presets two scenarios, community (multiple families) and single tenant (1 family). Toggle roles from the upper right drop-down menu as shown below:

| • | <br>-     |          |           |              |                            |          |               |          |                     |        |                          |                          |          |  |
|---|-----------|----------|-----------|--------------|----------------------------|----------|---------------|----------|---------------------|--------|--------------------------|--------------------------|----------|--|
|   | Firmware  | 🕈 Update |           | 鐵MAC Library |                            |          | Payments      |          |                     |        |                          |                          | Lts-nj √ |  |
|   | Name      | *        | ٩         | Search       |                            | User Lis | it            |          |                     |        | Community<br>Single-tens | r Manager<br>int Manager |          |  |
|   | UID       | Name     | SIP       | Room         | Email                      | Address  | Family Member | Phone    | Created Time        |        | Action                   |                          |          |  |
|   | 325100164 | Eric     | 325100164 | Eric'house   | -                          | -        | 0 🧟           | -        | 2019-10-25 10:38:23 | Device | 🖌 Edit                   | 🗑 Delete                 |          |  |
|   | 325100154 | hun      | 325100154 | jim          | tiffany.zhai@ltsnj.co<br>m |          | 0 🧟           |          | 2019-10-23 12:41:17 | Device | 🖌 Edit                   | 🖹 Delete                 |          |  |
|   |           |          |           | Line         | es per page 10             | <b>v</b> | Go to 1 Go    | 2 In All |                     |        |                          |                          |          |  |

The default scenario is single tenant.

To add our first family, find the first tab **User**, and click **Add**.

| QUser | \$ Device | Firmware | 😗 Update | 🗇 Message | 錢MAC Library | 袋 Setting      | ĝ3 Subscriptions | 錢 Payments    |          |              | Role : Single-tenant Manager ∽ | Lts-nj∨ | [+Log out |
|-------|-----------|----------|----------|-----------|--------------|----------------|------------------|---------------|----------|--------------|--------------------------------|---------|-----------|
|       |           | Name     |          | Q :       | Search       |                | User List        | ł             |          |              | Refresh                        |         |           |
|       |           | UID      | Name     | SIP       | Reem         | Email          | Address          | Family Member | Phone    | Created Time | Action                         |         |           |
|       |           |          |          |           |              |                | No Data          |               |          |              |                                |         |           |
|       |           |          |          |           | Lie          | nes per page 1 |                  | Go to 1 Go    | 0 In All |              |                                |         |           |

Required: **Name** (tenant's name) and **Room Name** (apartment # or name). Recommended:

Email: tenant's e-mail for receiving their APP/Web login information.

Phone: outdoor stations calling phone number is included in the monthly service.

| Add user    |                                                                            | ×      |
|-------------|----------------------------------------------------------------------------|--------|
| * Name      |                                                                            |        |
| * Room Name |                                                                            |        |
| Email       |                                                                            |        |
| Phone       |                                                                            |        |
|             | <b>OFF</b> Set as the default number to receive the call from the visitor. |        |
| Address     |                                                                            |        |
| Time Zone   | GMT-5:00 New_York                                                          |        |
|             |                                                                            |        |
|             | Cancel                                                                     | Submit |

After submission, an e-mail with account information will be sent. The tenant can now use SmartPlus APP and web-portal: <u>https://ucloud.akuvox.com</u>, where they can add their family members for APP access.

|     | PUDMAT CANACI |          | .04       |              |                         |                 |                |             |                     |              |                   |
|-----|---------------|----------|-----------|--------------|-------------------------|-----------------|----------------|-------------|---------------------|--------------|-------------------|
| ice | Firmware      | 🕦 Update | 🖗 Message | ĝMAC Library | ន្ល៊ីSetting ខ្មី       | 3 Subscriptions | logic Payments |             |                     | Role : Sin   | gle-tenant Manage |
|     | Name          | •        | ٩         | Search       |                         | User Lis        | t              |             |                     | F            | efresh Add        |
|     | UID           | Name     | SIP       | Room         | Email                   | Address         | Family Member  | Phone       | Created Time        | Actic        | n                 |
|     | 325100172     | Jim      | 325100172 | Jim's house  | Jim.wang@akvuox.co<br>m | New Jersey      | 0 🧟            | 16263734527 | 2019-10-28 15:12:00 | 🚺 Device 🖌 E | dit 🗐 Delete      |
|     |               |          |           |              |                         |                 |                |             |                     |              |                   |

| V                                  | /elcome to Akuvox smart intercom world                               |
|------------------------------------|----------------------------------------------------------------------|
| Dear Jim Wan                       | g,                                                                   |
| Your Akuvox cl                     | oud account has been created.                                        |
| Download the S<br>Akuvox cloud s   | SmartPlus app or go to the web Akuvox Cloud to enjoy the ervice now. |
| User Nam<br>Password<br>Server ID: | e: Jim.wang@atternet.com<br>: cooccurre<br>3                         |
|                                    |                                                                      |
| If the QR c                        | ode cannot be displayed, please click here.                          |
| Android:                           | Google Play                                                          |
| Apple IOS                          | Download on the App Store                                            |
| Best regards,                      |                                                                      |
| The <mark>Akuvox</mark> Te         | am                                                                   |
| Akuvo)<br>Open A Smart Worl        | d                                                                    |
|                                    |                                                                      |

Installer and property managers can also add family members if needed:Click the blue icon under "Family Member" tab to add.3 additional family members are included in the activation fee.Every family can have up to 10 members with APP access.

| : <b>r</b> | ×                   |
|------------|---------------------|
| lame       |                     |
|            |                     |
| mail       |                     |
|            |                     |
| Cancel     | Submit              |
|            | r vame imail Cancel |

Now add intercom devices under this family to allow access: Click Device and Add

| Firmware  | 🕤 Update | ∕© Message | 徽MAC Library | र्क्ष Setting        | 鐓Subscriptions     | 袋Payments     |             |                     | Role : Single-ten | ant Manage |
|-----------|----------|------------|--------------|----------------------|--------------------|---------------|-------------|---------------------|-------------------|------------|
|           |          |            |              |                      | User List          |               |             |                     |                   |            |
| Name      | -        | QS         | earch        |                      |                    |               |             |                     | Refresh           | Add        |
| UID       | Name     | SIP        | Room         | Email                | Address            | Family Member | Phone       | Created Time        | Action            |            |
| 325100172 | Jim      | 325100172  | Jim's house  | Jim.wang@akvuox<br>m | New Jersey         | 0 🧟           | 16263734527 | 2019-10-28 15:12:00 | Device / Edit     | 🗊 Delete   |
|           |          |            |              |                      |                    |               |             |                     |                   |            |
|           |          |            |              |                      | Device List - 3251 | 100172        |             |                     |                   |            |
| MAC       | •        | Q s        | earch        |                      |                    |               |             |                     | Refresh           | Add        |
| MAC       | 0        | wner       | SIP          | Location             | Device Typ         | e Stat        | us L        | ast Connect time    | Action            |            |
|           |          |            |              |                      | No Data            |               |             |                     |                   |            |
|           |          |            | G            | ines per page 10     |                    | Go to 1 Go    | 0 In All    |                     |                   |            |

You can find Mac address on the device and on its box.

Add both Indoor Monitor(C313) and Single-Tenant Door Station(R20A) in this matter.

Specify device location, such as "Room1", "101", "Front Door" etc.

DTMF code is for unlock the door from a phone line / cellphone.

|                      | ×                                                                                                    |
|----------------------|----------------------------------------------------------------------------------------------------|
| 325100172            |                                                                                                    |
| 0c1105062345         |                                                                                                    |
| Indoor Monitor       |                                                                                                    |
| Room1                |                                                                                                    |
|                      |                                                                                                    |
| Cancel Sut           | omit                                                                                                    |
|                      |                                                                                                    |
|                      | ×                                                                                                    |
| 325100172            |                                                                                                    |
| 0c1105062321         |                                                                                                    |
| Single-tenant Doorph |                                                                                                    |
| Front Door           |                                                                                                    |
|                      |                                                                                                    |
|                      |                                                                                                    |
| Relay 1              |                                                                                                    |
| <b>#</b> •           |                                                                                                    |
|                      |                                                                                                    |
|                      |                                                                                                    |
|                      | 325100172         Oc1105062345         Indoor Monitor         Room1         Cancel         Sum         325100172         Oc1105062321         Single-tenant Doorphr         Front Door         Relay 1         # |

Congratulations! You finished your first cloud-based intercom setup!

Now you can instruct the end-users to install the SmartPlus APP and do function tests. For your future jobs, simply follow the same process and add more families. You can view, edit at anytime via the installer web portal.

## Multi-Tenant Job Setup

When you have a project with multiple apartments, switch to **Community Manager** role.

|                    |                       |              |                |                     | Role : Communit | ty Manager 🗸        | List of Co |
|--------------------|-----------------------|--------------|----------------|---------------------|-----------------|---------------------|------------|
| imunities List     |                       |              |                |                     | Community Ma    | anager              |            |
|                    | Name                  | Device Count | End User Count | Property Managers   | Single-tenant I | Manager             |            |
|                    | LTS-NJ Demo Community | 4            | 6              | Brian "1 2 jason li | Import Edit Pro | perty Manager Detai | ils        |
|                    | 12213                 | 0            | 0              | 1 2,Brian .         | Import Edit Pro | perty Manager Detai | ils        |
| perty Manager List |                       |              |                |                     |                 | New Property Manage | r          |
| Name               |                       | Imail        | Co             | mmunity             |                 | Action              |            |
| jason li           |                       |              | LTS-NJ D       | emo Community       | Edi             | it Delete           |            |
| 12                 |                       |              | LTS-NJ Dem     | o Community,12213   | Edi             | it Delete           |            |
| Brian .            |                       |              | LTS-NJ Dem     | o Community,12213   | Edi             | it Delete           |            |

**Communities List** contains the list of your multi-tenant jobs, and **Property Manager List** shows the local management account for each job.

### Create a new Community and its Property Manager:

|                  |                       |              |                |                     | Role : Community Manager ~ Lis       |
|------------------|-----------------------|--------------|----------------|---------------------|--------------------------------------|
| Communities List |                       |              |                |                     |                                      |
|                  | Name                  | Device Count | End User Count | Property Managers   | Action                               |
|                  | LTS-NJ Demo Community | 4            | 6              | Brian "1 2 jason li | Import Edit Property Manager Details |
|                  | 12213                 | 0            | 0              | 1 2,Brian .         | Import Edit Property Manager Details |
|                  |                       |              |                |                     |                                      |
|                  |                       |              |                |                     |                                      |
| New Community    |                       |              |                |                     |                                      |

Click New Community

Here you will fill the basic information of this community.

PIN Mode
 PIN APT+PIN (e.g. 101 + 1234)
 Charge Mode
 Pay by end user/PM Pay by this account

PIN Mode: PIN only mode for convenience and APT+PIN mode for better security.

### Charge Mode:

Please choose Pay by this account to allow RMR markup.

Otherwise end user can directly pay Akuvox the monthly fee.

Community information and payment settings can be edited after community creation.

#### Click New Property Manager

|                       |                       |              |                |                     | Role : Community Manager \  | <ul> <li>List of</li> </ul> |
|-----------------------|-----------------------|--------------|----------------|---------------------|-----------------------------|-----------------------------|
| Communities List      |                       |              |                |                     |                             |                             |
|                       | Name                  | Device Count | End User Count | Property Managers   | Action                      |                             |
|                       | LTS-NJ Demo Community | 4            | 6              | Brian ,1 2,jason li | Import Edit Property Manage | r Details                   |
| HR.                   | 12213                 | 0            | 0              | 1 2,Brian .         | Import Edit Property Manage | r Details                   |
|                       | LTS-Demo community    | 0            | 0              | (                   | Import Edit Property Manage | r Details                   |
|                       |                       |              |                |                     |                             |                             |
|                       |                       |              |                |                     |                             |                             |
| New Community         |                       |              |                |                     |                             |                             |
|                       |                       |              |                |                     |                             |                             |
|                       |                       |              |                |                     |                             |                             |
| Property Manager List |                       |              |                |                     | New Property                | Manager                     |
| Name                  | E                     | mail         | Co             | mmunity             | Action                      |                             |

After creating **New Property Manager**, you can assign the PM to your communities. Multiple communities can be managed by one PM and any community can have multiple PMs.

### Enroll Devices and Residents

Click Details to add residents and devices to a Community.

|                  |                       |              |                | Role                 | : Community Manager 🗸 👘      | LTS-NJ Der |
|------------------|-----------------------|--------------|----------------|----------------------|------------------------------|------------|
| Communities List |                       |              |                |                      |                              |            |
|                  | Name                  | Device Count | End User Count | Property Managers    | Action                       |            |
|                  | LTS-NJ Demo Community | 4            | 6              | Brian .,1 2,jason li | Import Edit Property Manager | Details    |
| <b>H</b>         | 12213                 | 0            | 0              | 1 2,Brian .          | Import Edit Property Manager | Details    |
|                  | LTS-Demo community    | 0            | 0              |                      | Import Edit Property Manage  | Details    |

Click Add Building to add the first apartment building of this community.

| ĝDashboard 영Resident and Dev | ice 🔡 Firmware 💽 Uj | pdate ෯MAC Librar | v to Subscriptions | 錢 Payments        |        | R       | lole : Communi | ty Manager 🗸 | LTS-Demo community ~ | LTS-nj∨  |
|------------------------------|---------------------|-------------------|--------------------|-------------------|--------|---------|----------------|--------------|----------------------|----------|
| + Add Building               | Residents           | Devices           |                    |                   |        |         |                |              |                      |          |
| Community                    | Statue: All         | Activ             | All                | T Decident        | Reside | nts     | O Saturk       |              |                      | Defresh  |
| Public Area                  | Resident            | Email Bui         | ding APT No.       | APT Name          | Active | Phone   | Status         | Created Time | Action               | Kellesii |
| Building 1 🗸 🗙               | >                   |                   |                    |                   | No Dat | a       |                |              |                      |          |
|                              |                     |                   |                    | Lines per page 10 | -      | Go to 1 | Go 0 Io Al     | 1            |                      |          |

Add **Public Device** that can call all residents in Building 1.

| ĝDashboard    |     | Firmware | 1 Update   | 錢MAC Library |          | 袋 Payments   |               | Role : Commun | ity Manager 🗸 | LTS-Demo community ~ | LTS-NJ ∽   |
|---------------|-----|----------|------------|--------------|----------|--------------|---------------|---------------|---------------|----------------------|------------|
|               |     | APT      | Public Dev | ice          |          |              |               |               |               |                      |            |
| + Add Buildin | ng  |          |            |              |          |              | Public Device |               |               |                      |            |
| Communit      | ý   | MAC      | -          |              | Q Search |              |               |               |               | R                    | efresh Add |
| Public A      | rea |          | MAC        | Loc          | ation    | Device Type  | SIP           | Status        | Created Time  | Actio                |            |
| Building      | 1   |          |            |              |          |              | No Data       |               |               |                      |            |
|               |     | 8        |            |              |          | Lines per pa | ge 10 💌 🤇     | Go to 1 Go    | 0 In All      |                      |            |

**MAC:** The mac address can be found on both the package and the device itself. **Type:** Pick the device type accordingly.

Network Group: Only change this setting if the devices are not in the same LAN.
Contacts Settings: Resident's information that visitors see.
Location: "main gate" / "club house" etc.
DTMF Code: The unlock button on your cellphone/landline.
Unlock in Homepage: End user can unlock this door at home page of Smartplus app.

oniock in nomepage. End user can uniock this door at nome page of smartplus app.

Unlock in Talking Page: End user can unlock this door in talking page with Smartplus app.

Add Relay: The R29 have three relays, which can be setup individually.

| MAC ype Multi-tenants Doorph Multi-tenants Doorph Multi-tenants Doorph Metwork Group Network 1 Contacts Setting Only APT numbers APT numbers, indoor monitors and apps Location Celay 1 Relay 1 Relay 1 DTMF Code #  Unlock Unlock in homepage Unlock in talking page |                                                           |  |
|----------------------------------------------------------------------------------------------------|-----------------------------------------------------------|--|
| ype<br>Multi-tenants Doorph                                                                                                    | ' MAC                                                     |  |
| ype<br>Multi-tenants Doorph<br>Network Group<br>Network 1<br>Contacts Setting<br>Only APT numbers O APT numbers, indoor monitors and apps<br>Location<br>Relay 1<br>Relay 1<br>Relay 1<br>DTMF Code<br>#<br>Inlock<br>O Unlock in homepage Unlock in talking page     |                                                           |  |
| Multi-tenants Doorph                                                                                                    | Гуре                                                      |  |
| Network Group Network 1 Contacts Setting Only APT numbers APT numbers, indoor monitors and apps Location Relay 1 Relay Name Relay 1 DTMF Code # Unlock Unlock in homepage Unlock in talking page                                                                      | Multi-tenants Doorph                                      |  |
| Network 1 Contacts Setting Only APT numbers APT numbers, indoor monitors and apps Location Relay 1 Relay Name Relay 1 DTMF Code # Unlock Unlock in homepage Unlock in talking page                                                                                    | Network Group                                             |  |
| Contacts Setting Only APT numbers O APT numbers, indoor monitors and apps Location Relay 1 Relay Name Relay1 DTMF Code # Unlock Unlock in homepage Unlock in talking page                                                                                             | Network 1 👻                                               |  |
| Only APT numbers O APT numbers, indoor monitors and apps Location Relay 1 Relay Name Relay 1 DTMF Code # Unlock Unlock in homepage Unlock in talking page                                                                                                    | Contacts Setting                                          |  |
| Location Relay 1 Relay Name Relay 1 DTMF Code # Unlock Unlock in homepage Vullock in talking page                                                                                                    | • Only APT numbers                                        |  |
| Relay 1   Relay 1   DTMF Code   #   Jnlock   2 Unlock in homepage                                                                                                    | Location                                                  |  |
| Relay 1<br>Relay Name<br>Relay1<br>DTMF Code<br>#                                                                                                    |                                                           |  |
| Relay 1   Relay 1   DTMF Code   #   Unlock   Unlock in homepage   Unlock in homepage                                                                                                    |                                                           |  |
| Relay Name Relay1 DTMF Code # Unlock Unlock in homepage Vullock in talking page                                                                                                    | Relay 1                                                   |  |
| Relay1 DTMF Code # Unlock Unlock in homepage Vullock in talking page                                                                                                    | * Relay Name                                              |  |
| DTMF Code<br>#  Villock Unlock in homepage V Unlock in talking page                                                                                                    | Relay1                                                    |  |
| #  Jnlock Unlock in homepage Vullock in talking page                                                                                                    | * DTMF Code                                               |  |
| Jnlock<br>2 Unlock in homepage 🛛 🖌 Unlock in talking page                                                                                                    | #                                                         |  |
| 🖉 Unlock in homepage 🛛 🗹 Unlock in talking page                                                                                                    |                                                           |  |
|                                                                                                    | Unlock                                                    |  |
|                                                                                                    | Unlock<br>🕑 Unlock in homepage 🛛 🕑 Unlock in talking page |  |
| + Add Relay                                                                                                    | Unlock 🕑 Unlock in talking page                           |  |
|                                                                                                    | homepage 🛛 Unlock in talking page                         |  |

Click **APT** to add apartments and residents.

| ] 大銀首方 | 输标 👅 如于工路                  | □ #用网紅 ● 水法開始 | X DATE:    |             |              |                 |                |        |            |                     |                      | LJ 19-A  | 102 BL T B 7 L D 22 |
|--------|----------------------------|---------------|------------|-------------|--------------|-----------------|----------------|--------|------------|---------------------|----------------------|----------|---------------------|
|        | 8 Dashboard                |               | 🚏 Firmware | 🕈 Update    | 鐵MAC Library | 8 Subscriptions | 8 Payments     |        | Role : C   | Community Manager 🗸 | LTS-Demo community ~ | LTS-NJ 🗸 | [+Log out           |
|        | + Add Buildin<br>Community | g             | APT        | Public Devi | ce           | Q. Search       |                | АРТ    |            |                     | Refe                 | Add      | 5                   |
|        | Public Ar                  | ea            | A          | PT No.      | APT Name     | Resi            | dent           | Email  | Active     | Created Time        | Action               |          |                     |
|        | Building                   | 1             |            |             |              |                 |                | No Da  | ta         |                     |                      |          |                     |
|        |                            |               |            |             |              |                 | Lines per page | 10 💌 < | Go to 1 Go | 0 in All            |                      |          |                     |

**Phone:** Add the phone number, with USA country code "1".

**Call Type:** Which answering units of this resident will receive calls from outdoor station: Smartplus App, indoor station, and/or phone number.

#### Add APT

| APT Name               |  |  |
|------------------------|--|--|
|                        |  |  |
| * First Name           |  |  |
|                        |  |  |
| * Last Name            |  |  |
|                        |  |  |
| Email                  |  |  |
|                        |  |  |
| Phone                  |  |  |
|                        |  |  |
| Call Type              |  |  |
| SmartPlus and indoor 🔍 |  |  |
| Door Release PIN       |  |  |
|                        |  |  |

### Add Apartment Devices (and family members) by click info

| ■方站点 🔮 新手上路   | 🔲 常用网址 🙂 京东商場 | 兆 🛄 双11红包 |             |              |                |                   |         |            |                    |                    |               |
|---------------|---------------|-----------|-------------|--------------|----------------|-------------------|---------|------------|--------------------|--------------------|---------------|
| ٷ3Dashboard   |               | Firmware  | ●Update     | 錢MAC Library | 錢Subscriptions | 續 Payments        |         | Role : Com | munity Manager 🗸   | LTS-Demo community | ∽ LTS-NJ ~    |
|               |               | APT       | Public Devi | ice          |                |                   |         |            |                    |                    |               |
| + Add Buildin | g             |           |             |              |                |                   |         |            |                    |                    |               |
| Community     | Community     |           | ~           |              | Q Search       |                   | APT     |            |                    |                    | Refresh Add   |
| Public Ar     | ea            | 4         | APT No.     | APT Name     | Re             | sident            | Email   | Active     | Created Time       | Act                | ion           |
| Building      | 1             |           | 101         | jim house    |                |                   | -       | Normal     | 2019-10-31 14:04:2 | I 💽 Info 🖌 E       | idit 🗊 Delete |
|               |               |           |             |              |                | Lines per page 10 |         | Go to 1 Go | 1 In All           | $\bigcirc$         |               |
|               |               | APT       | Public Devi | ce           |                |                   |         |            |                    |                    |               |
|               | 1             |           |             |              |                |                   |         |            |                    |                    |               |
| Community     |               | В         | uilding     |              | Building 1     |                   |         |            |                    | Add Far            | nily Master   |
| Public Are    | a             | A         | PT          |              | 101            |                   |         |            |                    |                    |               |
| Building 1    |               |           |             |              |                |                   |         |            |                    |                    |               |
|               |               | o         | Devices     |              |                |                   |         |            |                    | (                  | Add           |
|               |               |           | MAC         |              | Location       | Device Type       | :       | Status     | Binding Time       | Action             |               |
|               |               |           |             |              |                |                   | No Data |            |                    |                    |               |

Arming Function: Indoor monitor can connect to alarm sensors if enabled.

**Network Group:** If the end user use their own network, here should be choose different group with public device(Entrance and Building Lobby), if use the LAN, then never mind. **Location:** the location of this device.

 $\times$ 

| Device Creation |        | ×      |
|-----------------|--------|--------|
| * MAC           |        |        |
|                 |        |        |
| Туре            |        |        |
| Indoor Monitor  |        |        |
| Arming Function |        |        |
| Network Group   |        |        |
| Network 1       |        |        |
| * Location      |        |        |
|                 |        |        |
|                 |        |        |
|                 | Cancel | Submit |

### Repeat to create all the apartments.

|                | 👫 Firmware 🛛 🕤 | Update 🕄 MA                  | C Library   | Subscriptions | 錢 Payments     |        | Role        | : Community I | Manager 🗸 🛛 I      | LTS-NJ Demo Community 🗸 | LTS-NJ 🗸 |   |
|----------------|----------------|------------------------------|-------------|---------------|----------------|--------|-------------|---------------|--------------------|-------------------------|----------|---|
|                | Residents      | Devices                      |             |               |                |        |             |               |                    |                         |          |   |
| + Add Building |                |                              |             |               |                | Resi   | idents      |               |                    |                         | -        | ^ |
| Community      | Status: All    | ~                            | Active: All |               | Resident       | -      |             | Q Search      |                    |                         | Refresh  |   |
| Public Area    | Resident       | Email                        | Building    | APT No.       | APT Name       | Active | Phone       | Status        | Created Time       | Action                  | _        |   |
| Building 1     | Leah Genzer    | leah.genzer@ltsnj.c<br>om    | Building 1  | 115           | Leah Genzer    | Normal | -           | Unregistered  | 2019-10-30 12:45:1 | 19 🕜 Info 🖌 Edit        | 🗄 Delete |   |
| building 2     | Ling Tang      | ling.tang@ltsnj.com          | Building 1  | 114           | Ling Tang      | Normal | 19086352630 | Registered    | 2019-10-30 12:44:2 | 21 🕐 Info 🖌 Edit        | 🗑 Delete |   |
| Building 3     | Jimmy Tsang    | jimmy.tsang@ltsnj.c<br>om    | Building 1  | 113           | Jimmy Tsang    | Normal | -           | Unregistered  | 2019-10-30 12:43:2 | 20 🕧 Info 🖉 Edit        | 🗊 Delete |   |
| building 4     | Frankie Chan   | frankie.chan@ltsnj.c<br>om   | Building 1  | 112           | Frankie Chan   | Normal | -           | Registered    | 2019-10-30 12:42:2 | 23 🕐 Info 🖌 Edit        | 🗑 Delete |   |
|                | Joyce Lin      | joyce.lin@ltsnj.com          | Building 1  | 111           | Joyce Lin      | Normal | 19033069192 | Registered    | 2019-10-30 12:41:4 | 40 🕡 Info 🖌 Edit        | 🗑 Delete |   |
|                | Nancy Wei      | nancy.wei@ltsnj.co<br>m      | Building 1  | 110           | Nancy Wei      | Normal |             | Unregistered  | 2019-10-30 12:40:5 | 59 🕧 Info 🖌 Edit        | 🗑 Delete |   |
|                | Kelly Breitton | kelly.breitton@ltsnj.<br>com | Building 1  | 109           | Kelly Breitton | Normal | 18567616488 | Registered    | 2019-10-30 12:40:0 | 09 🕕 Info 🖉 Edit        | 🗑 Delete |   |
|                | Eric Wei Chen  | ericwei.chen@ltsnj.c<br>om   | Building 1  | 108           | Eric Wei Chen  | Normal | -           | Unregistered  | 2019-10-30 12:39:2 | 22 🕧 Info 🖌 Edit        | 🗑 Delete |   |
|                | Sarah Dang     | sarah.dang@ltsnj.c<br>om     | Building 1  | 107           | Sarah Dang     | Normal | -           | Unregistered  | 2019-10-30 12:27:0 | 04 🕜 Info 🖌 Edit        | 🗄 Delete |   |
|                | Jamie Lane     | jamie.lane@ltsnj.co<br>m     | Building 1  | 106           | Jamie Lane     | Normal | 16315389240 | Registered    | 2019-10-30 12:25:5 | 55 🕧 Info 🖌 Edit        | 🗑 Delete |   |
|                |                |                              |             |               |                |        |             |               |                    |                         |          |   |

## Payment Options:

At **Setting**, you can change **Charge Mode** about the Akuvox Cloud Fees.

| Firmware                  | 😗 Update                 | Ø Message     | 鐐MAC Library | 鑁 Subscriptions | 續 Payments | Role : Single-tenant Manager ∽ |
|---------------------------|--------------------------|---------------|--------------|-----------------|------------|--------------------------------|
|                           |                          |               |              |                 |            |                                |
| Charge<br>• Pay<br>Submit | Mode<br>y by end user/Pi | M O Pay by th | iis account  |                 |            |                                |

Pay by end user/PM: The end users are responsible to pay by themselves through app.Pay by this account: Installers are responsible to pay Akuvox but can marked up to earn RMR.